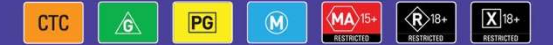

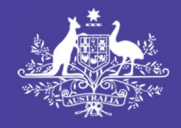

#### Australian Government

Department of Infrastructure, Transport, Regional Development, Communications and the Arts

## Australian Classification

# **Applications Portal**

## **Financial and Organisational Management**

| 1 |
|---|
| 2 |
| 4 |
| 4 |
|   |

#### Introduction

New Features are now available in relation to managing access to Organisational records and financial transactions.

As an Administrator for an Organisation, you can now view and download:

- Previous transactions; and
- Current Account Balance,

You can also:

- Apply advanced filters to transactions by Transaction and within a date range; and
- Manage users and their access to organisational information.

### **Viewing Financial Transactions**

#### Step 1

• Navigate to "Organisation Management on the lower left of the main Dashboard:

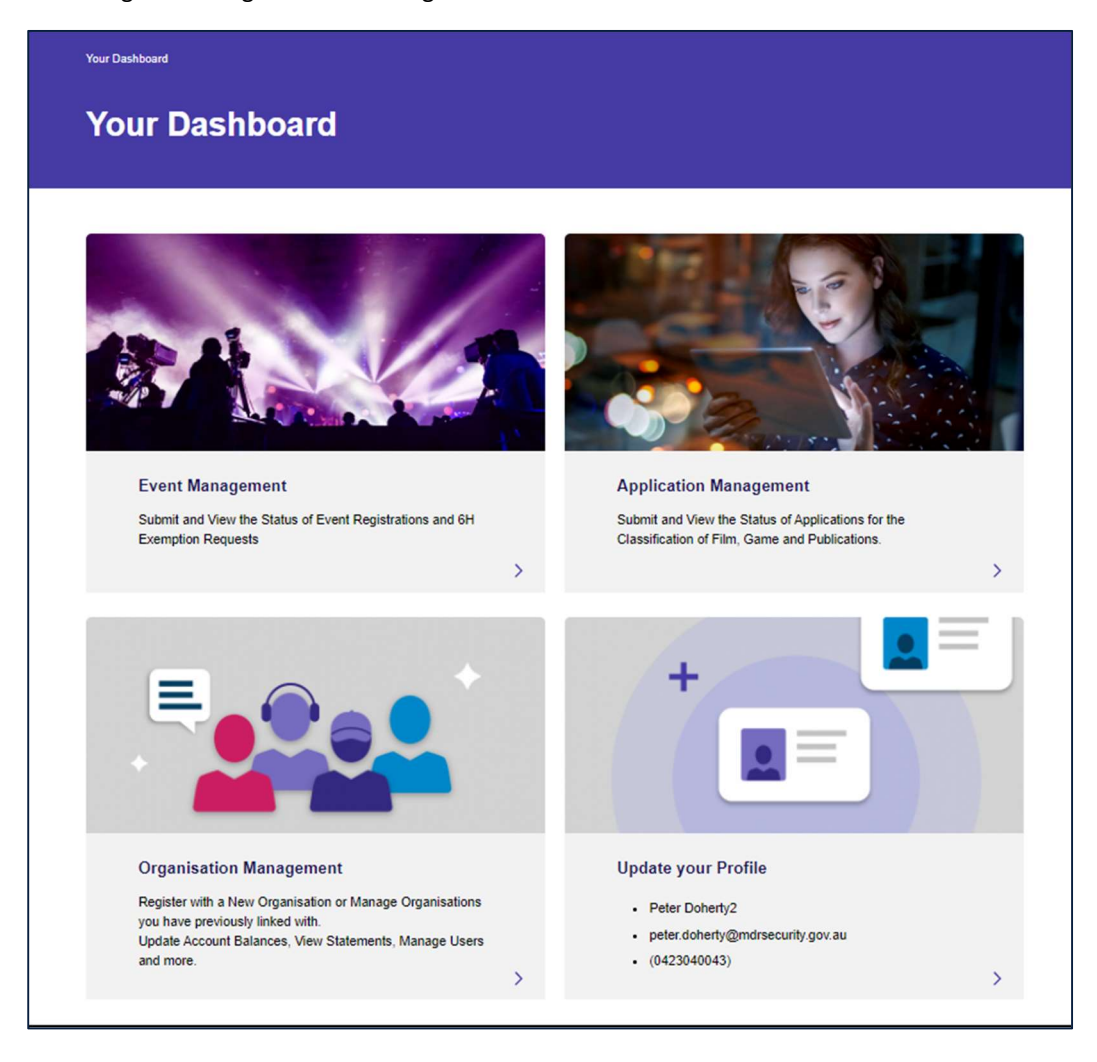

#### Step 2

Click on the name of the Organisation you wish to view details for:

| Your Dashboard > Profile > Representing Organisations Representing Organi | isations       |     |               |                                   |                      |                            |   |
|---------------------------------------------------------------------------|----------------|-----|---------------|-----------------------------------|----------------------|----------------------------|---|
|                                                                           | Organisation 🛧 | ABN | Downlo        | ad ><br>Contact<br>Types          | Add Anothe<br>Status | er Organisation<br>Balance | > |
| My Information<br>Representing Organisations<br>Training                  |                |     | Administrator | Secondary<br>Contact /<br>Manager | Active               | \$26,750.00                | • |
|                                                                           |                |     |               |                                   |                      |                            |   |

Click on "Finance and Accounting" from the list on the left:

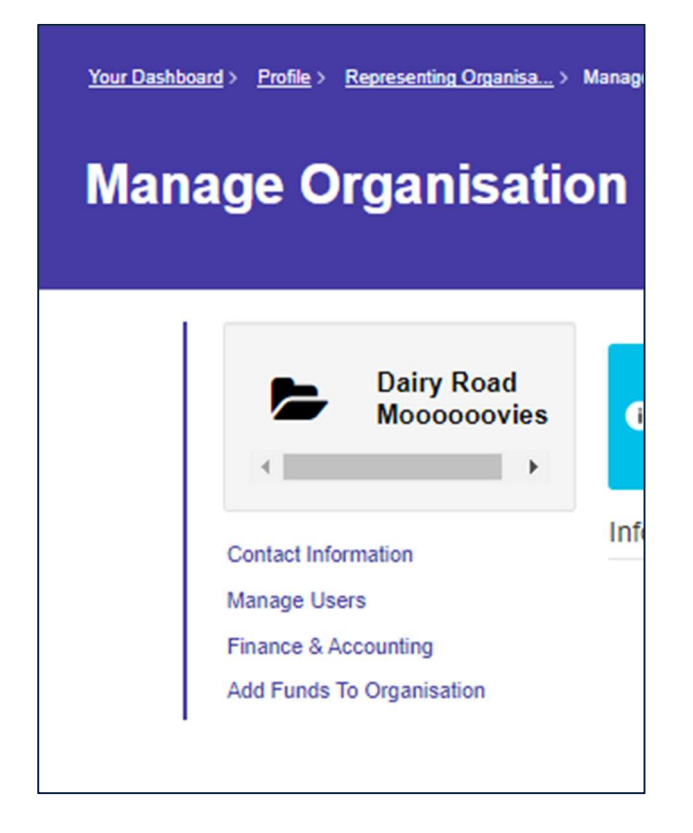

#### Step 3

That's it! You now can see a list of transactions for the selected Organisation.

From here, you can also use advanced Filters to view specific transactions

#### **Filtering Transactions**

Click on the downward facing chevron to the upper right of the transaction list and across from the word "Filters".

Select a transaction type from the list if needed and/or enter a date range as shown below. You can edit the Date Range field directly.

| А      | divetment  |            |                | Uica | PU (  |
|--------|------------|------------|----------------|------|-------|
| F      | ayment     |            |                | Clas | ntv 🔉 |
| τ      | ~          | 17/10/2022 | 2 - 24/11/2022 | )    |       |
| Transa | ction Type | Date Range | i.             |      | U     |

#### Managing Users

#### Step 1

Choose "Manage Users" from the Managing Organisation page:

| Manage Users                         |               |              |                          |               |                                |     |
|--------------------------------------|---------------|--------------|--------------------------|---------------|--------------------------------|-----|
|                                      | Users of this | organisation | l.                       |               | Downloa                        | d > |
| ×                                    | Status 🛧      | First Name   | La <mark>st N</mark> ame | Role          | Contact Types                  |     |
| Contact Information                  | Active        | 1            |                          | Administrator | Primary Contact                | 0   |
| Manage Users<br>Finance & Accounting | Active        |              |                          | Administrator | Secondary Contact /<br>Manager | 0   |
| Add Funds To Organisation            | Active        |              |                          | Administrator | Primary Contact                | 0   |

If you want to update user details, press on the downward facing chevron to the right of the user's name and you'll be able to add or remove access via the subsequent screen:

| Update User                                                                                                    |                                                                                                    | x |
|----------------------------------------------------------------------------------------------------|----------------------------------------------------------------------------------------------------|---|
| Requesting User<br>User Information<br>First Name<br>Last Name *<br>Last Name *<br>Email *<br>-<br>Primary Phone<br>Provide a telephone number<br>Alternate Phone<br>Provide a telephone number | Select User Roles Please select the access level's required. Please note that all accounts are able to add funds to your organisation's account. Select all that apply: Standard Account Finance Administrator Select User Contact Types This information is used only if we need to contact your organisation. If appropriate, please nominate if this account is a contact point. |   |
| Cancel Remove Access >                                                                                                    | Select all that apply.  Manager  Primary Contact  Save Changes                                                                                                    |   |

As an administrator, when approving another user to access your organisation, you must select appropriate roles. These are:

**Standard Account** – Given by default when a person requests access to an organisation – this allows the user to view applications submitted by their organisation and to submit applications on behalf of their organisation.

**Finance** - This role gives a user access to the 'Finance & Accounting' area of the organisation on the portal and allows them to view and download transactions.

Administrator- This role allows a user to manage requests for access to their organisation and manage existing users access levels. This role also is able to submit applications and access the 'Finance & Accounting' area.

Note: All access levels are able to add funds to an organisation.

Contact Types:

These are simply an attribute of a contact and they provides no additional functionality. They serve purely as a way to reference who the best contact person is in an organisation.